# ขั้นตอนการ Download Windows 10 Education จาก Azure Devtools

1.เปิด Browser พิมพ์ <u>https://azureforeducation.microsoft.com/devtools</u>

2.คลิก Sign In

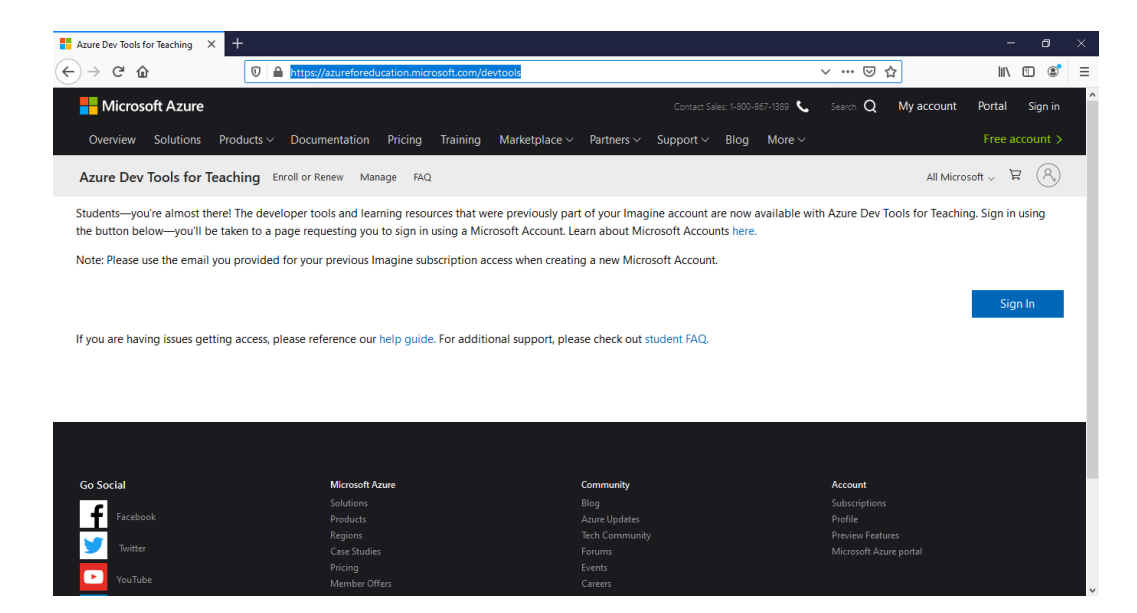

3.พิมพ์ Sign in ด้วย

- 3.1 ยกตัวอย่าง Username บุคลากร : <u>XXXXXXXX@pit365.pit.ac.th</u>
- 3.1 ยกตัวอย่าง Username นักศึกษา : 620102XXXX@pit365.pit.ac.th

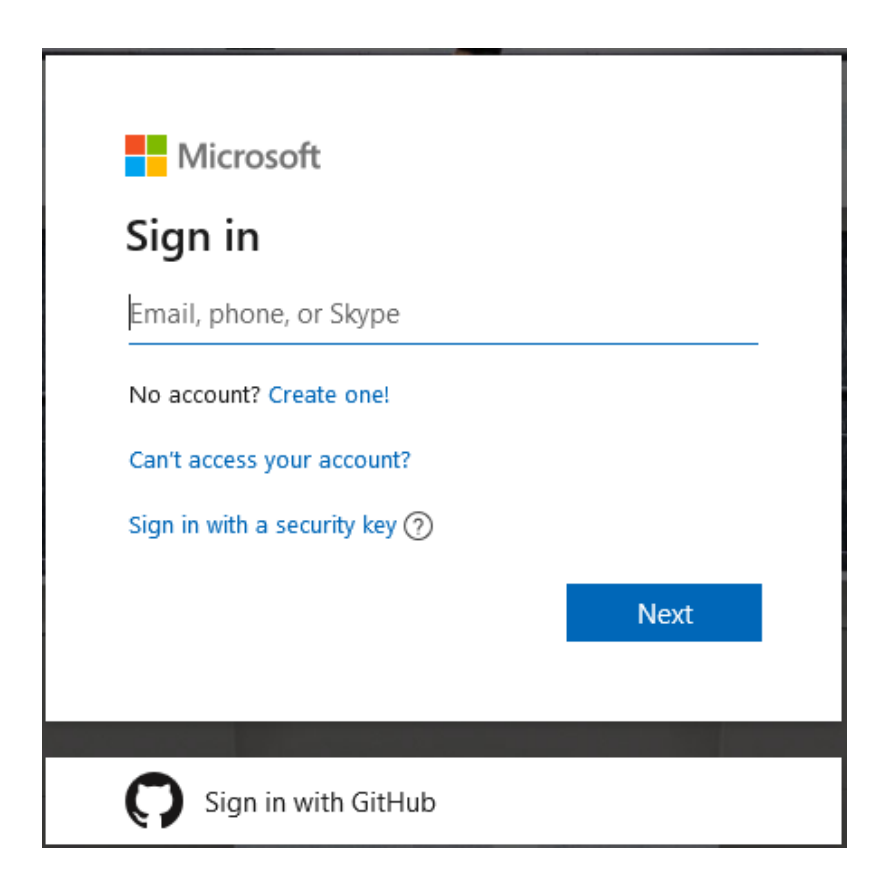

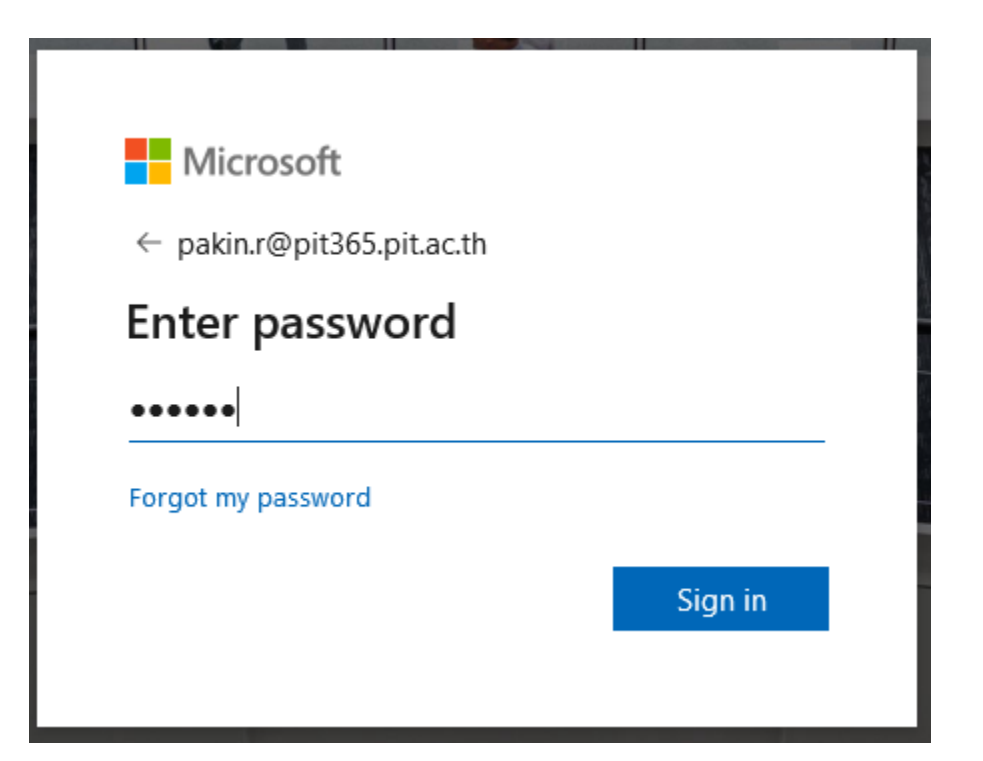

## 5.คลิกที่ Yes

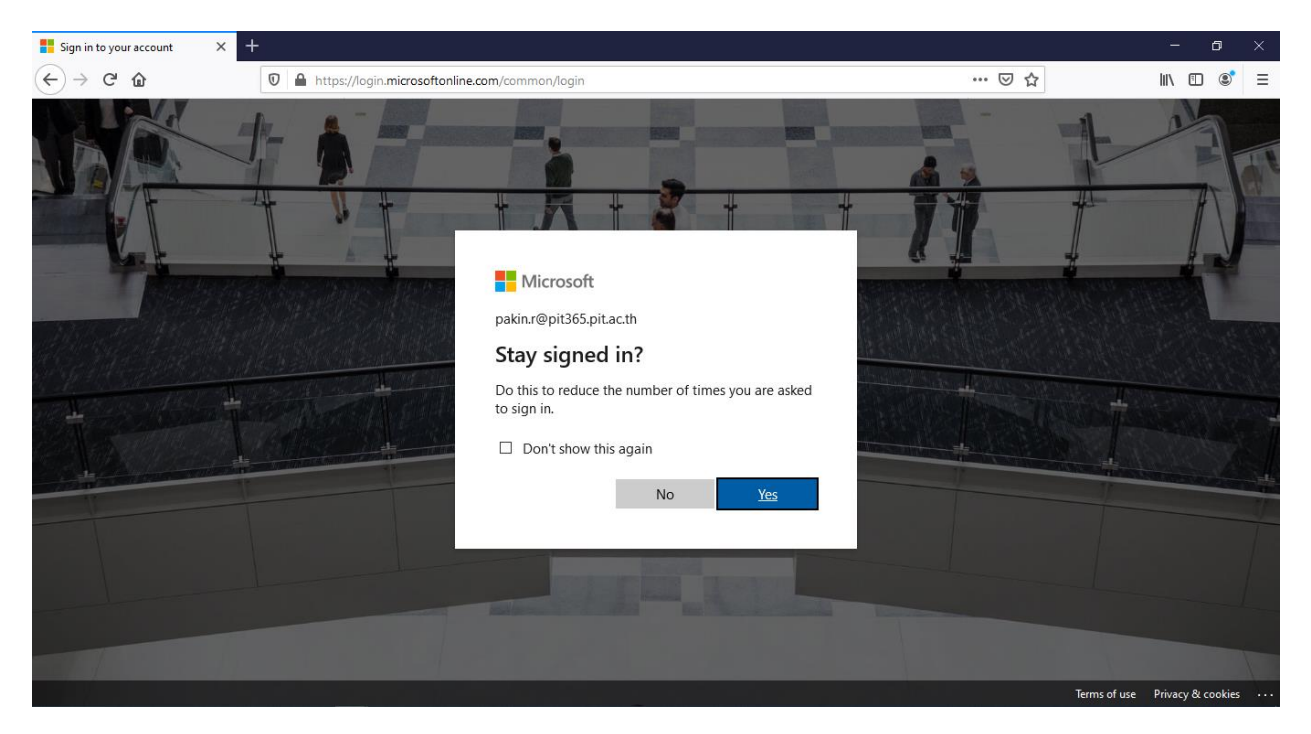

#### 7.คลิก See all software

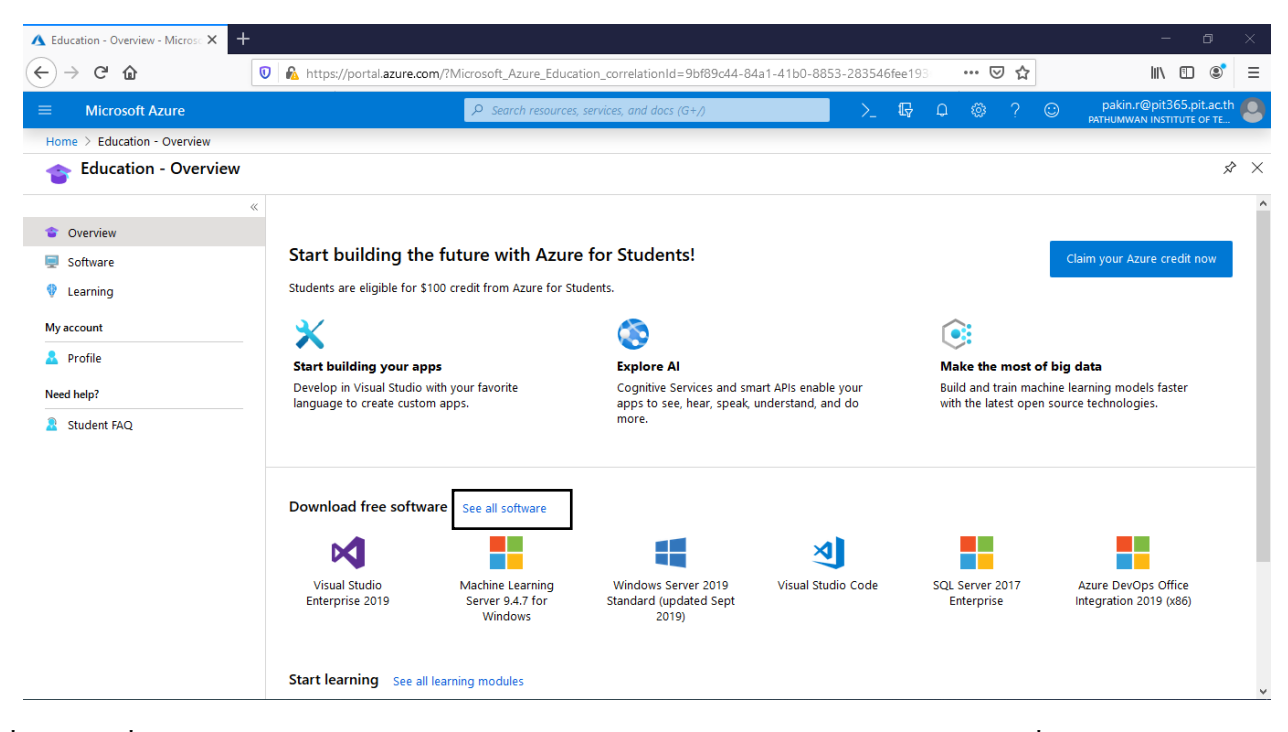

8.คลิกที่ Search เพื่อทำการพิมพ์ Windows 10 Education และเลือก system type ตามหมายเหตุหน้าที่ 6

| ▲ Education - Software - Microso × | +                                                                                         |                                          | - o ×                    |
|------------------------------------|-------------------------------------------------------------------------------------------|------------------------------------------|--------------------------|
| ← → ♂ ☆                            | 0 🔈 https://portal.azure.com/#blade/Microsoft_Azure_Education/EducationMenuBlade/software | 90% 🗵 🕁                                  | II\ □ © =                |
| ≡ Microsoft Azure                  | P Search resources, services, and docs (G+/)                                              | >_ 15, 0 ⊗ ? ©                           | pakin.r@pit365.pit.ac.th |
| Home > Education - Software        |                                                                                           |                                          |                          |
| Education - Software               |                                                                                           |                                          | \$ ×                     |
| Overview     Software              | Windows 10 education     Product category : All     System type                           | Product language : English,Multilanguage |                          |
| Verning                            | Name Product category 🗸 64 bit                                                            | e Language                               |                          |
| My account                         | Windows 10 Education N, Version 1809 (Updated Operating System                            | English                                  |                          |
| A Profile                          | Windows 10 Education, Version 1809 (Updated S Operating System                            | English                                  |                          |
| Need help?                         |                                                                                           |                                          |                          |
|                                    |                                                                                           |                                          |                          |
| 🔣 P O 🛱 🤮 蒚                        | â 🖻 🧕 🚺 💴                                                                                 |                                          | 11:05 AM                 |

#### 9.กลิกที่ Windows 10 Education Version 1809

| 🛕 Education - Software - Microso 🗙 🗧      | +                                                    |                                          |                                  |                                       | - o ×             |
|-------------------------------------------|------------------------------------------------------|------------------------------------------|----------------------------------|---------------------------------------|-------------------|
| ← → ♂ ☆                                   | 🛛 🖗 https://portal.azure.com/?Microsoft_A            | zure_Education_correlationId=9bf89c44-84 | la1-41b0-8853-283546fee193       | ⊠ ☆                                   | III\ 🗉 💐 =        |
|                                           | ₽ Sear                                               | ch resources, services, and docs (G+/)   | >_ 🔂 Q                           | © ? ☺ pakin.i<br>pathumwa             | @pit365.pit.ac.th |
| Home > Education - Software               |                                                      |                                          |                                  |                                       |                   |
| Education - Software                      |                                                      |                                          |                                  |                                       | \$                |
| * Overview                                | Windows 10 edu                                       | X Product category : All S               | ystem type : 64 bit,Service Prod | luct language : English,Multilanguage | )                 |
| 🚍 Software                                | 133 Items                                            |                                          |                                  |                                       | ₩ ≡               |
| 👎 Learning                                | Name                                                 | Product category                         | System type                      | Language                              |                   |
| My account                                | Windows 10 Education N, Version 1809 (L              | J Operating System                       | 64 bit                           | English                               |                   |
| 🤱 Profile                                 | Windows 10 Education, Version 1809 (Up.              | Operating System                         | 64 bit                           | English                               |                   |
| Need help?                                |                                                      |                                          |                                  |                                       |                   |
| Student FAQ                               |                                                      |                                          |                                  |                                       |                   |
|                                           |                                                      |                                          |                                  |                                       |                   |
|                                           |                                                      |                                          |                                  |                                       |                   |
|                                           |                                                      |                                          |                                  |                                       |                   |
|                                           |                                                      |                                          |                                  |                                       |                   |
|                                           |                                                      |                                          |                                  |                                       |                   |
|                                           |                                                      |                                          |                                  |                                       |                   |
|                                           |                                                      |                                          |                                  |                                       |                   |
|                                           |                                                      |                                          |                                  |                                       |                   |
| tps://portal.azure.com/?Microsoft_Azure_E | ducation_correlationId=9bf89c44-84a1-41b0-8853-28354 | 5fee193#                                 |                                  |                                       |                   |

10.กลิกที่ View Key เพื่อต้องการแสดง CD-KEY ใช้ในการติดตั้ง

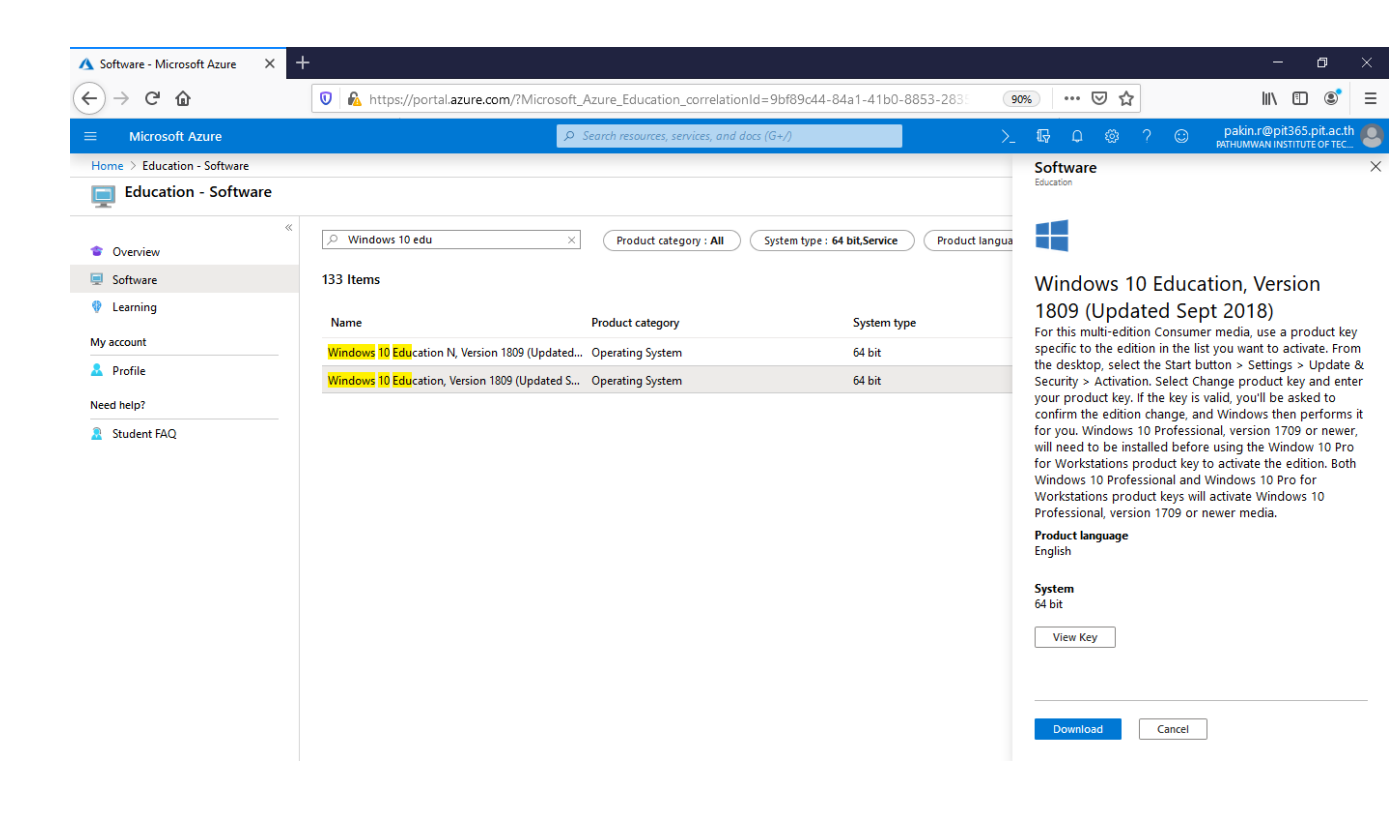

## 11.กัดถอก CD-KEY ใช้ในการติดตั้ง

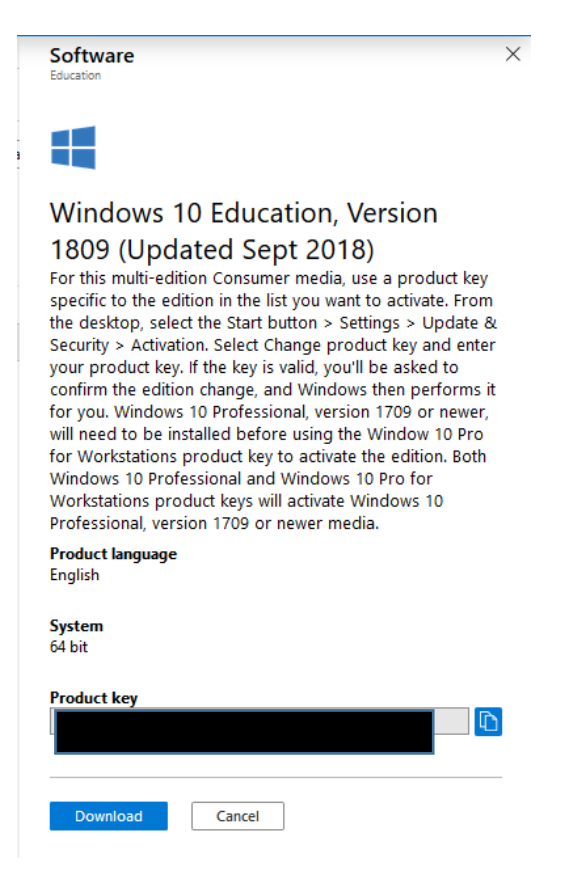

## 12.คลิกไปที่ download

13.คลิกที่ OK เพื่อบันทึกไฟล์ Windows 10 Education

| 🔥 Software - Microsoft Azure 🛛 🗙 | +                                                                                                    | - 0 ×                                                                                                    |  |  |
|----------------------------------|----------------------------------------------------------------------------------------------------|----------------------------------------------------------------------------------------------------|--|--|
| ← → ♂ ☆                          | 🛛 🖗 https://portal.azure.com/?Microsoft_Azure_Education_correlationId=9bf89c44-84a1-41b0-8853-283: ∨ 🤫 🗠 🗠 🕼 🗉 😂 |                                                                                                    |  |  |
| ≡ Microsoft Azure                | 𝒫 Search resources, services, and docs (G+/)                                                                     | >_ 15 Q @ ? © pakin.r@pit365.pit.ac.th                                                                                                    |  |  |
| Home > Education - Software      |                                                                                                    | Software ×                                                                                                    |  |  |
| Education - Software             |                                                                                                    |                                                                                                    |  |  |
| <ul> <li>Verview</li> </ul>      | P Windows 10 edu         X         Product category : All         System type : 64 bit,Service         Product   | langua                                                                                                    |  |  |
| 💻 Software                       | 133 Items                                                                                                    | Windows 10 Education, Version                                                                                                    |  |  |
| Learning                         | Name Opening en_windows_10_consumer_edition_version_1809_updated_sept X                                          | 1809 (Updated Sept 2018)<br>For this multi-edition Consumer media, use a product key                                                                                                    |  |  |
| Ny account                       | Windows 10 Education N, Version 180. You have chosen to open:                                                    | specific to the edition in the list you want to activate. From<br>the desktop, select the Start button > Settings > Update &                                                                                                    |  |  |
| Need bele?                       | Windows 10 Education, Version 1809 ( Windows 10 Education, Version 1809 ( Which is: iso File (4.7 GB)            | Security > Activation. Select Change product key and enter<br>your product key. If the key is valid, you'll be asked to                                                                                                    |  |  |
| Student EAO                      | from: http://dl.msdn.com                                                                                         | confirm the edition change, and Windows then performs it<br>for you. Windows 10 Professional, version 1709 or newer.                                                                                                    |  |  |
| Student FAQ                      | What should Firefox do with this file?         Open with         Browse         Image: Save File                 | will need to be installed before using the Window 10 Pro<br>for Workstations product key to activate the edition. Both<br>Windows 10 Professional and Windows 10 Pro for<br>Workstations product keys will activate Windows 10<br>Professional, version 1709 or newer media. |  |  |
|                                  | Do this <u>a</u> utomatically for files like this from now on.                                                   | Product language<br>English                                                                                                    |  |  |
|                                  | OK Cancel                                                                                                    | System<br>64 bit                                                                                                    |  |  |
|                                  |                                                                                                    | Product key G9NBB-J2G9B-868VD-H26FC-MP2JB                                                                                                    |  |  |
|                                  |                                                                                                    | Download Cancel                                                                                                    |  |  |

#### หมายเหตุ

#### วิธีการตรวจขนาดของแรม

1.คลิกขวาที่ My computer หรือ This PC เลือก Properties

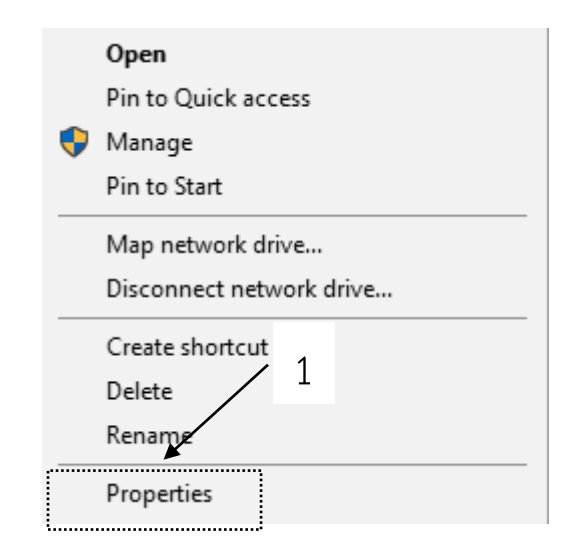

2.ในหัวข้อ Installed Memory (RAM) จะแสดงถึงหน่วยความจำว่ามีจำนวนเท่าไร

| 👱 System                |                                          |                                                    |     | - 🗆 ×                  |
|-------------------------|------------------------------------------|----------------------------------------------------|-----|------------------------|
|                         | ontrol Panel > All Control Panel Items > | System                                             | ڻ ~ | Search Control Panel 🔎 |
| Control Panel Home      | View basic information                   | about your computer                                |     | (                      |
| ᠹ Device Manager        | Windows edition                          |                                                    |     |                        |
| ᠹ Remote settings       | Windows 10 Pro                           |                                                    |     |                        |
| System protection       | © 2018 Microsoft Corporat                | © 2018 Microsoft Corporation. All rights reserved. |     | lindows 10             |
| Advanced system setting | gs .                                     | -                                                  |     | 11000510               |
|                         | System                                   |                                                    |     |                        |
|                         | Processor:                               | Intel(R) Core(TM) i5-2540M CPU @ 2.60GHz 2.60 GHz  |     |                        |
|                         | Installed memory (RAM):                  | 8.00 GB (7.89 GB usable)                           |     |                        |
|                         | System type:                             | 64-bit Operating System, x64-based processor       |     |                        |
| /                       | Pen and Touch:                           | Touch Support with 2 Touch Points                  |     |                        |
| 2                       | Computer name, domain, and               | workgroup settings                                 |     |                        |
| Z                       | Computer name:                           | DESKTOP-7IK4J2D                                    |     | Change settings        |
|                         | Full computer name:                      | DESKTOP-7IK4J2D                                    |     |                        |
|                         | Computer description:                    |                                                    |     |                        |
|                         | Workgroup:                               | WORKGROUP                                          |     |                        |
|                         | Windows activation                       |                                                    |     |                        |
|                         | Windows is activated Rea                 | d the Microsoft Software License Terms             |     |                        |
|                         | Product ID: 00331-20070-1                | 4824-AA267                                         |     | Change product key     |
| See also                |                                          |                                                    |     | •                      |
| Security and Maintenand | ce                                       |                                                    |     |                        |